# Peregrine AssetCenter

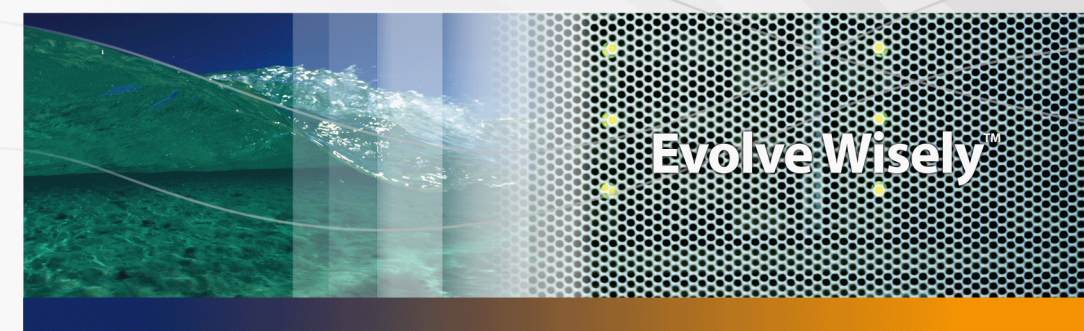

# **Accessibility Options**

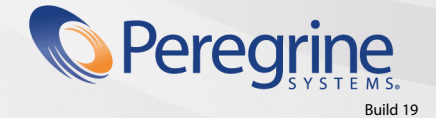

Part No. DAC-440-EN30

© Copyright 2004 Peregrine Systems, Inc.

All Rights Reserved.

Information contained in this document is proprietary to Peregrine Systems, Incorporated, and may be used or disclosed only with written permission from Peregrine Systems, Inc. This manual, or any part thereof, may not be reproduced without the prior written permission of Peregrine Systems, Inc. This document refers to numerous products by their trade names. In most, if not all, cases these designations are claimed as Trademarks or Registered Trademarks by their respective companies.

Peregrine Systems ® and AssetCenter ® are trademarks of Peregrine Systems, Inc. or its subsidiaries.

This document and the related software described in this manual are supplied under license or nondisclosure agreement and may be used or copied only in accordance with the terms of the agreement. The information in this document is subject to change without notice and does not represent a commitment on the part of Peregrine Systems, Inc. Contact Peregrine Systems, Inc., Customer Support to verify the date of the latest version of this document.

The names of companies and individuals used in the sample database and in examples in the manuals are fictitious and are intended to illustrate the use of the software. Any resemblance to actual companies or individuals, whether past or present, is purely coincidental.

If you need technical support for this product, or would like to request documentation for a product for which you are licensed, contact Peregrine Systems, Inc. Customer Support by email at support@peregrine.com.

If you have comments or suggestions about this documentation, contact Peregrine Systems, Inc. Technical Publications by email at doc\_comments@peregrine.com.

This edition applies to version 4.4 of the licensed program

AssetCenter

Peregrine Systems, Inc. 3611 Valley Centre Drive San Diego, CA 92130 858.481.5000 Fax 858.481.1751 www.peregrine.com

# Table of Contents

# PEREGRINE

| Introduction                                                                                                    | 7                                                              |
|----------------------------------------------------------------------------------------------------|----------------------------------------------------------------|
| Who are the accessibility options intended for?What are the accessibility options used for?How to use this guide | 7<br>7<br>8                                                    |
| Chapter 1. Modifying the visual aspect                                                                           | 11                                                             |
| Chapter 2. Screen reader software                                                                                | 13                                                             |
| Supported screen readers                                                                                         | 13<br>14<br>14                                                 |
| appropriate sound information                                                                                    | 15<br>16<br>17<br>17                                           |
| Chapter 3. Mouseless navigation                                                                                  | 19                                                             |
| General functions                                                                                                | 20<br>21<br>22<br>30<br>31<br>31                               |
| Chapter 3. Mouseless navigation                                                                                  | 19<br>20<br>21<br>22<br>30<br>3 <sup>-</sup><br>3 <sup>-</sup> |

| General options | • | • | • |  | • | • | • | • | • | • | • | • | • | • | • | • | • | • | • | 32 |
|-----------------|---|---|---|--|---|---|---|---|---|---|---|---|---|---|---|---|---|---|---|----|
| Index           |   | • |   |  |   | • |   |   |   |   | • |   | • | • |   |   |   |   |   | 33 |

# List of Tables

# PEREGRINE

| 3.1. Mouseless navigation - General functions .   |     |     |   |   |   |  |   |   | 20 |
|---------------------------------------------------|-----|-----|---|---|---|--|---|---|----|
| 3.2. Mouseless navigation - Menus                 |     |     |   | • |   |  |   |   | 21 |
| 3.3. Mouseless navigation - List/ Detail windows  |     |     | • |   |   |  |   |   | 22 |
| 3.4. Mouseless navigation - Main record lists .   |     |     |   |   |   |  |   |   | 23 |
| 3.5. Mouseless navigation - Lists within tabs     |     |     |   |   |   |  |   |   | 25 |
| 3.6. Mouseless navigation - Lists in table form . |     |     |   |   |   |  |   | • | 26 |
| 3.7. Mouseless navigation - Lists in tree form .  |     |     |   |   |   |  |   |   | 26 |
| 3.8. Mouseless navigation - Record detail         |     |     |   |   |   |  |   |   | 28 |
| 3.9. Mouseless navigation - Fields and links of a | det | ail |   |   |   |  |   | • | 29 |
| 3.10. Mouseless navigation - Fields of a detail . |     |     | • |   |   |  |   |   | 29 |
| 3.11. Mouseless navigation - Links in a detail .  |     |     |   |   |   |  |   |   | 30 |
| 3.12. Mouseless navigation - Wizards              |     |     |   |   |   |  |   |   | 30 |
| 3.13. Mouseless navigation - Modules              |     |     |   |   |   |  |   | • | 31 |
| 3.14. Mouseless navigation - Database options .   |     |     |   |   |   |  |   |   | 31 |
| 3.15. Mouseless navigation - General options .    |     | •   |   |   | • |  | • |   | 32 |
|                                                   |     |     |   |   |   |  |   |   |    |

# Introduction

PEREGRINE

# Who are the accessibility options intended for?

The accessibility options are intended for users who encounter difficulties viewing the standard AssetCenter user interface in Windows.

# What are the accessibility options used for?

The accessibility options are used at different levels:

- Modifying the visual aspect [page 11]
- Screen reader software [page 13]
- Mouseless navigation [page 19]

# How to use this guide

#### Modifying the visual aspect

This chapter explains how to configure the AssetCenter display options in order to improve visual comfort.

#### Screen reader software

This chapter includes information on the following points:

- Supported screen readers [page 13]
- Configuring AssetCenter to associate it with a screen reader [page 14]
- Configuring JAWS so that it translates visual information in AssetCenter into appropriate sound information [page 15]
- Customizing the behavior of JAWS [page 16]

#### **Mouseless navigation**

This chapter explains how to navigate in the AssetCenter Windows client using a mouse.

# Conventions used in this guide

What follows is a list of the conventions that we use in this guide

| Convention             | Description                                    |
|------------------------|------------------------------------------------|
| Java Script Code       | Example of the code or command                 |
| Fixed-width characters | DOS command, function parameter or data format |
|                        | Portion of omitted code or command.            |
| Note:                  | Informative note                               |
| Extra information      |                                                |
| Important:             | Important information for the user             |
| Be careful             |                                                |

| Convention       | Description                                                       |
|------------------|-------------------------------------------------------------------|
| Tip:             | Tip                                                               |
| User tip         |                                                                   |
| Warning:         | Extremely important information for the user                      |
| Exercise caution |                                                                   |
| Object           | AssetCenter interface object: menu, menu<br>entry, tab or button. |

The following conventions are also used:

- The steps that we ask you to follow are listed in a defined ordered (in a numbered list). For example
  - 1 First step
  - 2 Second step
  - 3 Third and last step
- All illustrations and tables are numbered according to the chapter in which they appear and the order in which they appear in that chapter. For example, the title of the fourth table of chapter two will be prefixed by **Table 2-4**.

# **1** Modifying the visual aspect

To improve you visual comfort, you can modify certain options in the AssetCenter Windows client:

- 1 Start the AssetCenter Windows client
- 2 Connect to your database
- 3 Display the options (Edit/ Options menu)
- 4 Modify the display options that can improve your visual comfort.

These options are located in the following branches:

- Accessibility
- Display
- Edit/ Colors
- Lists
- 5 Exit the AssetCenter Windows client to save these options

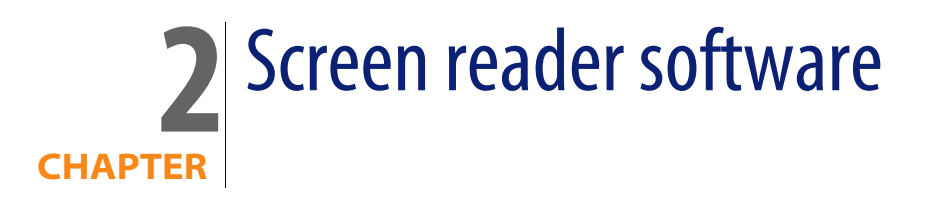

This chapter explains how to associate the AssetCenter Windows client with a screen reader.

#### 💋 Note:

The help on fields and links, as well as the on-line help are recognized by screen reader software.

# **Supported screen readers**

AssetCenter uses the **MSAA** standard to act as a server.

Software using this standard can act as MSAA clients of AssetCenter.

In particular, this is the case of:

- Microsoft Narrator
- Freedom Scientific JAWS

# Configuring AssetCenter to associate it with a screen reader

- 1 Start the AssetCenter Windows client
- 2 Connect to your database
- 3 Display the options (Edit/ Options menu)
- 4 Modify the following options if appropriate:
  - Accessibility/ Modify the title of the application
  - Options in the Accessibility/ Screen reader tools/ MSAA branch
- 5 Exit the AssetCenter Windows client to save these options

# **Configuring AssetCenter to associate it with JAWS**

- 1 Start the AssetCenter Windows client
- 2 Connect to your database
- 3 Display the options (Edit/ Options menu)
- 4 Set the Accessibility/ Screen reader tools/ JAWS/ Publish the Windows classes of the application option to Yes
- 5 Exit the AssetCenter Windows client to save these options

This configuration makes it possible to map the AssetCenter classes and the standard Windows classes.

JAWS is thus able to correctly identify the AssetCenter classes, thus enabling the scripts that we have provided.

You can modify these scripts.

## ጆ Note:

In the standard Windows terminology, a **window class** is a set of attributes that are used as a template by Windows to display a **window**.

The term **window** designates all types of objects that can be displayed: Frame, label, edit zone, etc.

Each Windows **class** is associated with a procedure that processes all objects of the same class in the same way (behavior and display).

To avoid any confusion between the terms **window** and **screen**, we will use the term **class** to designate the objects displayed by Windows.

# Configuring JAWS so that it translates visual information in AssetCenter into appropriate sound information

- 1 Install JAWS on the same computer as the AssetCenter windows client
- 2 Start a Windows Explorer
- **3** Go to the **JAWS** sub-folder of the AssetCenter installation folder. Example:

C:\Program Files\Peregrine\AssetCenter\JAWS

- 4 Copy the contents of the JAWS sub-folder (am. \* files) to the Clipboard
- 5 Go to the **settings** sub-folder of the JAWS installation folder.
- 6 Go to one of the following sub-folders:
  - If you are using JAWS in English (Language/ JAWS Language/ English menu in JAWS): ENU sub-folder

Example: C:\Program Files\JAWS451\SETTINGS\ENU.

 If you are using JAWS in French (Language/ JAWS Language/ French menu in JAWS): FRA sub-folder

Example: C:\Program Files\JAWS451\SETTINGS\FRA.

7 In this sub-folder, paste the files you have copied

Using these files, JAWS is able to recognize the nature of the information coming from AssetCenter and translate it into appropriate sound information.

# **Customizing the behavior of JAWS**

JAWS enables you to customize the way in which it translates visual information into sound information.

Refer to the JAWS documentation for instructions.

# Advanced use: JAWS scripting and class mapping

To know the name of an AssetCenter class to be processed with JAWS:

- 1 Start the AssetCenter Windows client
- 2 Connect to the database to be configured
- 3 Display the options (Edit/ Options menu)
- 4 Activate the Accessibility/ Screen reader tools/ JAWS/ Register the Windows application classes in a JCF file and enter the full path of the file that will store the names of the classes displayed by AssetCenter
- 5 Exit the AssetCenter Windows client to save these options
- 6 Start the AssetCenter Windows client
- 7 Connect to your database
- 8 Display the objects whose class names you want to know.

The names and descriptions of the classes are saved in the file defined by the Accessibility/ Screen reader tools/ JAWS/ Register the Windows application classes in a JCF file option.

The saved file respects the JAWS JCF format.

#### 🐓 Warning:

The classes are only registered once they are displayed during an AssetCenter session.

To re-register a class, exit then relaunch AssetCenter; The classes will register again.

# **Customizable files reference**

 am.jcf: Mapping table (lookup table) of AssetCenter classes and standard Windows classes (as recognized by JAWS)

- am.jsm: Text of messages used in the form of variables in am.jss
- am.jss: JAWS customization script for AssetCenter
- am.jsb: Compiled version of am.jss
- am.jkm: Mapping table (lookup table) of keyboard shortcuts and script functions in am.jss

# Using screen reader software

Refer to the documentation of your screen reader for details on how to use this.

# **Testing with Microsoft Narrator**

- 1 Start the AssetCenter Windows client
- 2 Connect to the demonstration database
- 3 Display the options (Edit/ Options menu)
- 4 Set the Accessibility/ Screen reader tools/ MSAA compliance/ Notify activation of an MDI window option to Yes
- 5 Populate the Accessibility/ Modify the title of the application option
- 6 Exit the AssetCenter Windows client to save these options
- 7 Start Microsoft Narrator (hold down both the **Windows** and **U** keys, then start Microsoft Narrator)
- 8 Start the AssetCenter Windows client
- 9 Connect to the demonstration database
- 10 Perform several test manipulations with AssetCenter

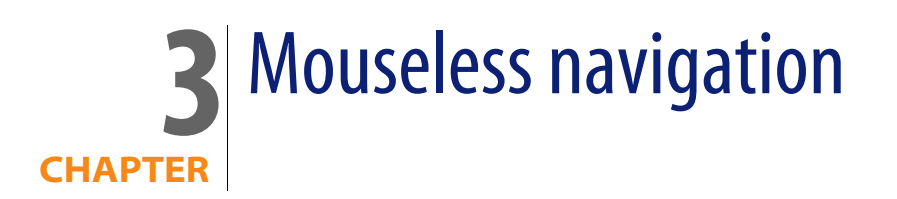

This chapter explains how to navigate without using a mouse in the AssetCenter Windows client.

Conventions:

- Button: Graphical element of a dialog box
- Activate a button: This consists of pressing Enter or Return to execute the action corresponding to the button
- Key: Keyboard element
- Pressing a key: Consists simply of depressing a keyboard key

For more information on navigating in AssetCenter: > AssetCenter - User Interface guide, chapter First steps with AssetCenter.

### 💡 Tip:

The following is an example of reading tables taken from the table Mouseless navigation - General functions [page 20]:

| Intended action (followed by the context) | Corresponding manipulations          |
|-------------------------------------------|--------------------------------------|
| Refresh caches                            | Keyboard: <b>Control</b> + <b>F5</b> |
| (Application window)                      |                                      |

Desired action: Refresh the caches.

To do this, you must first select an object in the **Application window**. Doing this defines the context of the action.

Once the focus is placed on the required context, you can perform the described manipulation: Press the **Ctrl + F5** key combination.

# **General functions**

Table 3.1. Mouseless navigation - General functions

| Intended action (followed by the context) | Со | rresponding manipulations                                                               |
|-------------------------------------------|----|-----------------------------------------------------------------------------------------|
| Start the AssetCenter Windows client      | 1  | The <b>Windows</b> key                                                                  |
|                                           | 2  | Programs/ Peregrine/ AssetCenter/ Pereg-<br>rine AssetCenter menu                       |
| Connect to an AssetCenter database        | 1  | Start the AssetCenter Windows client                                                    |
|                                           | 2  | Populate the <b>Connection</b> , <b>Login</b> and <b>Pass-</b><br><b>word</b> fields    |
|                                           | 3  | Activate the <b>Open</b> button                                                         |
|                                           | 4  | AssetCenter sometimes displays a dialog box just after connection.                      |
|                                           |    | A sound signal warns you of this.                                                       |
|                                           |    | If this signal is not accompanied by a sound,<br>the dialog box might not be activated. |
|                                           |    | Press the <b>Alt</b> + <b>Tab</b> key combination to en-<br>able the dialog box.        |

| Intended action (followed by the context) | Corresponding manipulations         |
|-------------------------------------------|-------------------------------------|
| Refresh caches                            | Keyboard: Control + F5              |
| (Application window)                      |                                     |
| Print                                     | Keyboard: <b>Control</b> + <b>P</b> |
| (Application window)                      |                                     |
| Display the online Help                   | Keyboard: F1                        |
| (Application window)                      | General menu: Help/ Index           |
| Exit the AssetCenter Windows client       | Keyboard: Alt + F4                  |
| (Application window)                      |                                     |

# Menus

Table 3.2. Mouseless navigation - Menus

| Intended action (followed by the context)   | Corresponding manipulations                   |
|---------------------------------------------|-----------------------------------------------|
| Display the Resize and Move menu of the As- | Keyboard: Press and release the Alt, Down ar- |
| setCenter application window                | row and Up arrow keys successively            |
| (Application window, no window within the   |                                               |
| application open)                           |                                               |
| Display the Resize and Move menu of a win-  | Keyboard: Press and release the Alt, Down ar- |
| dow within the AssetCenter application win- | row and Up arrow keys successively            |
| dow                                         |                                               |
| (Window)                                    |                                               |
| Select the menu bar                         | Keyboard: Alt                                 |
| (Application window)                        |                                               |
| Move from one option to another in the menu | Keyboard: Left arrow or Right arrow           |
| bar                                         |                                               |
| (Menu bar option or menu entry)             |                                               |
| Display the drop-down menu of an option in  | Keyboard: Down arrow or Enter                 |
| the menu bar                                |                                               |
| (Menu bar option)                           |                                               |
| Display a shortcut menu                     | Keyboard: Shift + F10 or Menu                 |
| (Window component)                          |                                               |
| Move within a drop-down menu                | Keyboard: Up arrow or Down arrow              |
| (Menu entry)                                |                                               |

| Intended action (followed by the context)    | Corresponding manipulations                                                       |
|----------------------------------------------|-----------------------------------------------------------------------------------|
| Display the shortcut menu enabling you to    | Displaying the shortcut menu that enables you                                     |
| add, duplicate or delete a link appearing as | to add, duplicate, or delete a link is not practical                              |
| a sub-tab                                    | when the links are displayed in the form of sub-<br>tabs.                         |
|                                              | We recommend displaying the links in list form:                                   |
|                                              | 1 Select any component of the current tab (except for the name of the tab itself) |
|                                              | 2 Shortcut menu: Display in list-form                                             |

# **Record list and detail windows**

Table 3.3. Mouseless navigation - List/ Detail windows

| Intended action (followed by the context)      | Corresponding manipulations                                                                 |  |  |  |  |  |  |  |
|------------------------------------------------|---------------------------------------------------------------------------------------------|--|--|--|--|--|--|--|
| Display the detail only                        | Keyboard: F7                                                                                |  |  |  |  |  |  |  |
| (List/Detail window)                           | General menu: Window/ Detail only                                                           |  |  |  |  |  |  |  |
|                                                | Shortcut menu: Detail only                                                                  |  |  |  |  |  |  |  |
| Display the list only                          | Keyboard: <b>F6</b>                                                                         |  |  |  |  |  |  |  |
| (List/Detail window)                           | General menu: Window/ List only                                                             |  |  |  |  |  |  |  |
|                                                | Shortcut menu: List only                                                                    |  |  |  |  |  |  |  |
| Display the list and the detail                | Keyboard: <b>F8</b>                                                                         |  |  |  |  |  |  |  |
| (List/Detail window)                           | General menu: Window/ List and detail                                                       |  |  |  |  |  |  |  |
|                                                | Shortcut menu: List and detail                                                              |  |  |  |  |  |  |  |
| Refresh the information in the list and detail | Keyboard: <b>F5</b>                                                                         |  |  |  |  |  |  |  |
| (List/Detail window)                           | General menu: Window/ Refresh                                                               |  |  |  |  |  |  |  |
| Move the separator between the list and the    | Keyboard:                                                                                   |  |  |  |  |  |  |  |
| detail                                         | 1 Enable moving the separator bar by press-                                                 |  |  |  |  |  |  |  |
| (List/Detail window)                           | ing the <b>F8</b> key                                                                       |  |  |  |  |  |  |  |
|                                                | 2 Press the <b>Up arrow</b> and <b>Down arrow</b> keys to move the separator bar up or down |  |  |  |  |  |  |  |
|                                                | 3 Confirm the new position of the separator by pressing <b>Enter</b>                        |  |  |  |  |  |  |  |

# **Record lists**

Table 3.4. Mouseless navigation - Main record lists

| Intended action (followed by the context)          | Corresponding manipulations        |
|----------------------------------------------------|------------------------------------|
| Create a record                                    | Keyboard: Insert                   |
| (List zone)                                        |                                    |
| Delete a record                                    | Keyboard: <b>Del</b>               |
| (List zone)                                        |                                    |
| Select the current record in the list zone         | Keyboard: Alt + F6                 |
| (List/Detail window)                               | Shortcut menu: Navigate to/ List   |
| Displaying the records in the list without tree    | General menu: Window/ Table view   |
| structure                                          | Shortcut menu: Table view          |
| (List zone)                                        |                                    |
| Displaying the records in the list with tree       | General menu: Window/ Tree view    |
| structure                                          | Shortcut menu: <b>Tree view</b>    |
| (List zone)                                        |                                    |
| Select the record at the start of the list (taking | Keyboard:                          |
| all filters and sorts into account)                | Control + F11                      |
| (List/Detail window or list zone only)             | Home                               |
|                                                    | General menu: Edit/ Start          |
| Select the record at the end of the list (taking   | Keyboard:                          |
| all filters and sorts into account)                | Control + F12                      |
| (List/Detail window or list zone only)             | End                                |
|                                                    | General menu: Edit/ End            |
| Select the next record in the list                 | General menu: Edit/ Next           |
| (List/Detail window)                               |                                    |
| Select the previous record in the list             | General menu: Edit/ Previous       |
| (List/Detail window)                               |                                    |
| Display the previous list page (taking all filters | Keyboard: Page up                  |
| and sorts into account)                            |                                    |
| (List zone)                                        |                                    |
| and sorts into account)                            | Keyboard: Page down                |
| (List zone)                                        |                                    |
| Load the previous set of records                   | Shortcut menu: Load next/ Downward |
| (List zone)                                        |                                    |

| Intended action (followed by the context)                                                                                                    | Corresponding manipulations                                                                          |
|----------------------------------------------------------------------------------------------------|----------------------------------------------------------------------------------------------------|
| Load the next set of records                                                                                                    | Shortcut menu: Load next/ Upward                                                                     |
| (List zone)                                                                                                    |                                                                                                    |
| Add a field or a link in the form of a column in the list zone                                                                                                    | Shortcut menu: Add this column to the list                                                           |
| (Field or link edit zone)                                                                                                    |                                                                                                    |
| Remove a field or link from the columns in a list zone                                                                                                    | Shortcut menu: Utilities/ Remove this column                                                         |
| (Column)                                                                                                    |                                                                                                    |
| Modify the width of columns in order to fill<br>the exact width of the window. The space<br>taken up by each individual column remains<br>in proportion with the other columns. | Keyboard: <b>F9</b>                                                                                  |
| (List zone)                                                                                                    |                                                                                                    |
| Adjust the width of columns according to the<br>width of the largest item of text contained in<br>the column (for those records loaded in<br>memory).                           | Keyboard: <b>Control</b> + <b>F9</b>                                                                 |
| (List zone)                                                                                                    |                                                                                                    |
| Search for a record (taking all filters and sorts                                                                                                    | Keyboard: Control + G                                                                                |
| into account)                                                                                                    | Shortcut menu: <b>Go to</b>                                                                          |
| (List zone sorted on the columns to be explored)                                                                                                    |                                                                                                    |
| Select all records in a list                                                                                                    | Keyboard: Control + A                                                                                |
| (List/Detail window)                                                                                                    | General menu: Edit/ Select all                                                                       |
| Select a group of records                                                                                                    | Keyboard: Hold down the <b>Shift</b> key and extend                                                  |
| (First selected record in the list zone)                                                                                                    | the selection using the <b>Down arrow</b> or the <b>Up arrow</b>                                     |
| Configure a record list                                                                                                    | Shortcut menu: Utilities/ Configure list                                                             |
| (List zone)                                                                                                    |                                                                                                    |
| Add a simple filter to a list                                                                                                    | General menu: <table name="">/ Simple filter</table>                                                 |
| (List or List/Detail window zone)                                                                                                    | or <table name="">/ And/ Simple filter<br/>Shortcut menu: Simple filter or And/ Simple</table>       |
|                                                                                                    | filter                                                                                               |
| Add a simple filter to a field or a list                                                                                                    | Shortcut menu: Filter on this field                                                                  |
| (Field edit zone)                                                                                                    |                                                                                                    |
| Add a simple filter to a link or a list                                                                                                    | Shortcut menu: Filter on this link                                                                   |
| (Link edit zone)                                                                                                    |                                                                                                    |
| Add a query filter to a list                                                                                                    | General menu: <b><table name="">/ Query filter</table></b> or                                        |
| (Field or link edit zone)                                                                                                    | <pre>&lt; Lable name&gt;/ And/ Query filter Shortcut menu: Query filter or And/ Query fil- ter</pre> |

| Intended action (followed by the context) | Corresponding manipulations                  |
|-------------------------------------------|----------------------------------------------|
| Group the records by a field              | Shortcut menu: Group by this field           |
| (Field edit zone)                         |                                              |
| Group the records by a link               | Shortcut menu: Group by this link            |
| (Link edit zone)                          |                                              |
| Refresh the status bar of the list        | Shortcut menu: Utilities/ Refresh status bar |
| (List zone)                               |                                              |

Table 3.5. Mouseless navigation - Lists within tabs

| Intended action (followed by the context)        | Corresponding manipulations            |
|--------------------------------------------------|----------------------------------------|
| Display the list in the form of tabs (not recom- | Shortcut menu: Display in tab-form     |
| mended when using the mouse)                     |                                        |
| (List zone)                                      |                                        |
| Display the list in table form (recommended      | Shortcut menu: Display in list-form    |
| for ease of use with the mouse)                  |                                        |
| (List zone)                                      |                                        |
| Add a link                                       | Shortcut menu: Add a link              |
| (List zone)                                      |                                        |
| Duplicate a link                                 | Shortcut menu: Duplicate linked record |
| (List zone)                                      |                                        |
| Delete a link                                    | Shortcut menu: Delete link             |
| (List zone)                                      |                                        |
| View detail of link                              | Shortcut menu: Show detail of link     |
| (List zone)                                      |                                        |
| Copy links                                       | Control + C key combination            |
| (List zone)                                      | Edit/ Copy menu                        |
| Cut links                                        | Keyboard:                              |
| (List zone)                                      | 1 Control + X key combination          |
|                                                  | 2 Modify button                        |
|                                                  | General menu:                          |
|                                                  | 1 Edit/ Cut menu                       |
|                                                  | 2 Modify button                        |

| Intended action (followed by the context) | Corresponding manipulations   |
|-------------------------------------------|-------------------------------|
| Paste links                               | Keyboard:                     |
| (List zone)                               | 1 Control + V key combination |
|                                           | 2 Modify button               |
|                                           | General menu:                 |
|                                           | 1 Edit/ Paste menu            |
|                                           | 2 Modify button               |
| Delete links                              | Keyboard:                     |
| (List zone)                               | 1 Delete key                  |
|                                           | 2 Modify button               |
|                                           | General menu:                 |
|                                           | 1 Edit/ Delete menu           |
|                                           | 2 Modify button               |

Table 3.6. Mouseless navigation - Lists in table form

| Intended action (followed by the context)      | Corresponding manipulations |
|------------------------------------------------|-----------------------------|
| Display a list in table form                   | Keyboard: Control + L       |
| (List/Detail window)                           |                             |
| Select the previous record (taking all filters | Keyboard:                   |
| and sorts into account)                        | ■ F11                       |
| (List/Detail window or list zone only)         | Up arrow                    |
| Select the next record (taking all filters and | Keyboard:                   |
| sorts into account)                            | ■ F12                       |
| (List/Detail window or list zone only)         | Down arrow                  |

Table 3.7. Mouseless navigation - Lists in tree form

| Intended action (followed by the context)  | Corresponding manipulations                 |
|--------------------------------------------|---------------------------------------------|
| Display a list in tree form                | Keyboard: <b>Control</b> + <b>T</b>         |
| (List/Detail window)                       |                                             |
| Unfold a whole list displayed in tree form | Shortcut menu: Unfold/ Two levels (or Three |
| (List displayed as tree structure zone)    | levels or All)                              |
| Fold a whole list displayed in tree form   | Shortcut menu: Unfold/ One level            |
| (List displayed as tree structure zone)    |                                             |

| Intended action (followed by the context)       | Corresponding manipulations                  |
|-------------------------------------------------|----------------------------------------------|
| Activate or disactivate Left arrow and Rignt    | General menu:                                |
| arrow keys to unfold or fold a node in a tree   | 1 Edit/ Options menu                         |
| structure                                       | 2 Select the Lists/ Arrow keys used to       |
| (Application window)                            | open/close nodes in tree structures option   |
|                                                 | 3 Set this option to Yes                     |
| Navigation when the Lists/ Arrow keys used t    | o open/close nodes in tree structures option |
| (Edit/ Options menu) is selected                |                                              |
| Unfold a tree node                              | Keyboard: Right arrow                        |
| (Tree-structured list)                          |                                              |
| Fold a tree node                                | Keyboard: Left arrow                         |
| (Tree-structured list)                          |                                              |
| Select the parent                               | Keyboard: Left arrow                         |
| (Tree-structured list)                          |                                              |
| Select the next visible record                  | Keyboard: Down arrow                         |
| (Tree-structured list)                          |                                              |
| Select the previous visible record              | Keyboard: <b>Up arrow</b>                    |
| (Tree-structured list)                          |                                              |
| Select the next column                          | Keyboard: Shift + Right arrow                |
| (Tree-structured list)                          |                                              |
| Select the previous column                      | Keyboard: Shift + Down arrow                 |
| (Tree-structured list)                          |                                              |
| Navigation when the Lists/ Arrow keys used t    | o open/close nodes in tree structures option |
| (Edit/ Options menu) is cleared                 |                                              |
| Select the next column                          | Keyboard: <b>Right arrow</b>                 |
| (Tree-structured list)                          |                                              |
| Select the previous column                      | Keyboard: <b>Left arrow</b>                  |
| (Tree-structured list)                          |                                              |
| Unfold a node in the list displayed in tree     | Keyboard: +                                  |
| form                                            |                                              |
| (Node)                                          |                                              |
| Fold a node in the list displayed in tree form  | Keyboard: -                                  |
| (Node)                                          |                                              |
| Fully unfold a node in the list displayed in    | Keyboard: *                                  |
| tree form                                       |                                              |
| (Node)                                          |                                              |
| Fully fold a node in the list displayed in tree | Keyboard: /                                  |
| torm                                            |                                              |
| (Node)                                          |                                              |

# **Record details**

Table 3.8. Mouseless navigation - Record detail

| Intended action (followed by the context)                                                                                                    | Corresponding manipulations                |
|----------------------------------------------------------------------------------------------------|--------------------------------------------|
| Select the first field or link of a detail zone                                                                                                  | Keyboard: Alt + F7                         |
| (List/Detail window)                                                                                                    | Shortcut menu: Navigate to/ Detail         |
| Select the next field or link                                                                                                    | Keyboard: Tab                              |
| (Field or link edit zone)                                                                                                    |                                            |
| Select the previous field or link                                                                                                    | Keyboard: Shift + Tab                      |
| (Field or link edit zone)                                                                                                    |                                            |
| Select the name of a tab or sub-tab                                                                                                    | Keyboard: Hold down thhe Tab key until the |
| (List/Detail window)                                                                                                    | name of the tab or the sub-tab is selected |
| Select the next tab                                                                                                    | Keyboard: Control + Page down              |
| (Any component of the current tab (tab, field,<br>link or button name, for example) except the<br>components of the sub-tabs of the current tab) |                                            |
| Select the next tab                                                                                                    | Shortcut menu: Next tab                    |
| (Name of the tab)                                                                                                    |                                            |
| Select the previous tab                                                                                                    | Keyboard: Control + Page up                |
| (Any component of the current tab (tab, field,                                                                                                   |                                            |
| link or button name, for example) except the                                                                                                    |                                            |
| components of the sub-tabs of the current tab)                                                                                                   |                                            |
| Select the previous tab                                                                                                    | Shortcut menu: <b>Previous tab</b>         |
| (Name of the tab)                                                                                                    |                                            |
| Configure the tab                                                                                                    | General menu: Tools/ Configure tabs        |
| (Title of a tab or record zone)                                                                                                    | Shortcut menu: <b>Configure tabs</b>       |
| Select the first button of the button zone                                                                                                    | Keyboard: Alt + F8                         |
| (List/Detail window)                                                                                                    | Shortcut menu: Navigate to/ Buttons        |
| Select the next button                                                                                                    | Keyboard: Tab                              |
| (Button)                                                                                                    |                                            |
| Select the previous button                                                                                                    | Keyboard: Shift + Tab                      |
| (Button)                                                                                                    |                                            |
| Activate a button                                                                                                    | Keyboard: Enter                            |
| (Button)                                                                                                    |                                            |

Table 3.9. Mouseless navigation - Fields and links of a detail

| Intended action (followed by the context)       | Corresponding manipulations            |
|-------------------------------------------------|----------------------------------------|
| Select a value in a drop-down list              | Keyboard: Enter                        |
| (Drop-down list)                                |                                        |
| Configure the field or the link                 | Keyboard: Alt + Enter                  |
| (Field or link edit zone)                       | Shortcut menu: Configure object        |
| Display help on the field or link               | Keyboard: Shift + F1                   |
| (Field or link edit zone)                       | General menu: Help/ Help on this field |
| · · · · · ·                                     | Shortcut menu: Help on this field      |
| Copy the text from a field or link to the Clip- | Keyboard: Control + C                  |
| board                                           | General menu: Edit/ Copy               |
| (Field or link edit zone)                       |                                        |
| Paste text in a field or link                   | Keyboard: Control + V                  |
| (Field or link edit zone)                       | General menu: Edit/ Paste              |
| Cut text in a field or link                     | Keyboard: Control + X                  |
| (Field or link edit zone)                       | General menu: Edit/ Cut                |
| Delete text in a field or link                  | Keyboard: <b>Del</b>                   |
| (Field or link edit zone)                       | Shortcut menu: Edit/ Delete            |
| Edit a Basic script                             | Keyboard: F4                           |
| (Script edit zone)                              | Shortcut menu: <b>Zoom</b>             |

Table 3.10. Mouseless navigation - Fields of a detail

| Intended action (followed by the context)           | Corresponding manipulations |
|-----------------------------------------------------|-----------------------------|
| Display the drop-down list used to populate a field | Keyboard: <b>Down arrow</b> |
| (Field edit zone)                                   |                             |
| Check or clear a checkbox                           | Keyboard: <b>Spacebar</b>   |
| (Checkbox)                                          |                             |
| Increment by one unit the value of a numeric field  | Keyboard: <b>Up arrow</b>   |
| (Number field edit zone)                            |                             |
| Activate the calculator                             | Keyboard: Alt + Down arrow  |
| (Number field edit zone)                            |                             |
| Decrease the value of a numeric field               | Keyboard: Down arrow        |
| (Number field edit zone)                            |                             |

| Intended action (followed by the context) | Corresponding manipulations  |
|-------------------------------------------|------------------------------|
| Edit the value of a currency              | Shortcut menu: Edit currency |
| (Money field edit zone)                   |                              |
| Set an alarm for a field                  | Shortcut menu: Edit alarm    |
| (Date field edit zone)                    |                              |
| Insert the current date and time          | Keyboard: Control + ;        |
| (Date or date and time field edit zone)   |                              |

Table 3.11. Mouseless navigation - Links in a detail

| Intended action (followed by the context)                    | Corresponding manipulations        |
|--------------------------------------------------------------|------------------------------------|
| Display the drop-down list used to populate a link           | Keyboard: Alt + Down arrow         |
| (Link edit zone)                                             |                                    |
| Select a link in a choice window instead of a drop-down list | Shortcut menu: Select link         |
| (Link edit zone)                                             |                                    |
| Display the detail of a link                                 | Keyboard: F4                       |
| (Link edit zone)                                             | Shortcut menu: Show detail of link |
| Delete a link                                                | Shortcut menu: Delete link         |
| (Link edit zone)                                             |                                    |

# Wizards

Table 3.12. Mouseless navigation - Wizards

| Intended action (followed by the context) | Corresponding manipulations |
|-------------------------------------------|-----------------------------|
| Launch the wizard debugger                | Keyboard: Shift + F9        |
| (Wizard being executed)                   |                             |

# Modules Image: Note: These are the same options as given in the File/ Activate modules menu. Table 3.13. Mouseless navigation - Modules Intended action (followed by the context) Corresponding manipulations Moving within the enable/disable modules Keyboard: Up arrow or Down arrow window [Enable/Disable modules window] Select or deselect a module Select or deselect a module Keyboard: Spacebar (Module name) Keyboard: Spacebar

# **Database options**

ጆ Note:

These are the same options as given in the **Adminstration**/ **Database options** menu.

Table 3.14. Mouseless navigation - Database options

| Intended action (followed by the context) | Corresponding manipulations         |
|-------------------------------------------|-------------------------------------|
| Moving within the option edit window      | Keyboard: Left arrow or Right arrow |
| (Option)                                  |                                     |

# **General options**

## ጆ Note:

These are the same options as given in the **Edit/ Options** menu.

Table 3.15. Mouseless navigation - General options

| Intended action (followed by the context) | Со | Corresponding manipulations                                                           |  |
|-------------------------------------------|----|---------------------------------------------------------------------------------------|--|
| Edit the settings of an option            | Ke | Keyboard:                                                                             |  |
| (Option)                                  | 1  | Shift + Spacebar                                                                      |  |
|                                           | 2  | To replace the current value, enter the new value directly,                           |  |
|                                           |    | or:                                                                                   |  |
|                                           |    | To change the current value, press <b>Up ar-</b><br><b>row</b> or <b>Down arrow</b> . |  |
|                                           | 3  | To cancel any changes being made to the current option, press the <b>Escape</b> key   |  |
|                                           | 4  | To validate the current entry, press <b>Enter</b>                                     |  |

# Index

# PEREGRINE

#### A

Accessibility (option), 11 Activating buttons, 19 Alarm (See Field) am.\* (files), 15 Application window Moving, 21 Resizing, 21

#### B

Button Activating, 28, 19 Selecting the first, 28 Selecting the next, 28 Selecting the previous, 28

#### C

Caches - Refreshing, 21 Calculator (See Field) Checkbox (See Field) Class (See JAWS) Definition, 15 Colors (option), 11 Column (See List) Connecting to a database, 20 Currency (See Field)

#### D

Database connection - Connection, 20 Database options - Navigation, 31 Detail (See Also Button) (See Also Field) (See Also Link) (See Also Tab) Detail only, 22 List/Detail separator, 22 List / Detail separator, 22 List and detail, 22 Refreshing, 22 Display (option), 11 Displaying (See Visual aspect) Drop-down list (See Field) (See Link) Drop down menu - Navigation, 21

#### Ε

Exit the Windows client, 21

#### F

Field Alarm, 30

Calculator, 29 Checkbox, 29 Configuration, 29 Copy, 29 Currency, 30 Current date and time, 30 Cut, 29 Decreasing the value, 29 Deleting text, 29 Drop-down list, 29 Selecting a value, 29 Filter, 24 Increasing the value, 29 Next field, 28 Online help, 29 Pasting, 29 Previous field, 28 Selecting the first field, 28 Filter (See List)

#### G

General options - Editing parameters, 32

#### J

JAWS am.\* (files), 16 AssetCenter classes, 16 Configuration, 15 Customization, 16 JAWS (folder), 15

#### Κ

Key - Pressing, 19

#### L

Link Adding, duplicating and deleting, 22 Configuration, 29 Copy, 29 Cut, 29 Deleting text, 29 Deletion, 30 Detail, 30 Drop-down list, 30

Filter, 24 Following link, 28 Online help, 29 Pasting, 29 Previous link, 28 Selecting the first link, 28 Selection window, 30 List Adding a field or link, 24 Column - Width, 24, 24 Configuration, 24 Grouping Field, 25 Link, 25 List/ Detail separator, 22 List and detail, 22 List only, 22 Next page, 23 Next set, 24 Previous page, 23 Previous set, 23 Query filter, 24 Refreshing, 22 Removing a field or link, 24 Simple filter, 24 Status bar - Refreshing, 25 Table mode, 26 Tree mode, 26 Tree structure (See Tree structure) List in a tab Displaying in list form, 25 Displaying in tab form, 25 Link Adding, 25 Copy, 25 Cut, 25 Deletion, 26, 25 Detail, 25 Duplication, 25 Pasting, 26 Lists (option), 11

#### Μ

Menu bar

Drop-down menu of an option, 21 Navigation, 21 Selection, 21 Modify the title of the application (option), 14 Modules Navigation, 31 Selecting/ Deselecting, 31 Mouse (See Navigation) Moving Application window, 21 Window inside the application window, 21 MSAA, 13

#### Ν

Narration (See Screen reader software) Narrator - Testing, 17 Navigation Database options, 31 Fields, 29, 28 General functions, 20 General options, 32 Links, 30, 28 List/Detail window, 22 List of records within a tab, 25 Main list of records, 23 Menus, 21 Modules, 31 Record details, 28 Tree-structured list, 26 Without mouse, 19 Wizard, 30

#### 0

Online help, 21

#### Ρ

Printing, 21 Publish the Windows classes of the application (option), 14

#### R

Record Creation, 23 Deletion, 23

Multiple selection, 24 Next, 23 Previous, 23 Searching for, 24 Selecting all, 24 Selecting the first, 23 Selecting the last, 23 Selecting the next, 26 Selecting the previous, 26 Selection, 23 Table mode, 23 Tree view, 23 Refreshing, 22 Register the Windows application classes in a JCF file (option), 16 Resizing Application window, 21 Window inside the application window, 21

#### S

Screen reader software, 13 (See Also JAWS) (See Also Narrator) Configuring AssetCenter, 14 Configuring AssetCenter for JAWS, 14 Supported tools, 13 Using, 17 Screen reading (See Screen reader software) Script Edit, 29 Selection window (See Link) settings (folder), 15 Shortcut menu, 21 Sound (See Screen reader software) Sub-tab - Adding, duplicating and deleting, 22

#### Т

Tab Configuration, 28 Selecting the name, 28 Selecting the next, 28, 28 Selecting the previous, 28, 28 Time (See Field) Tree structure Fold all, 26 Folding a node, 27, 27 Fully folding a node, 27 Fully unfolding a node, 27 Next column, 27, 27 Next record, 27 Previous column, 27, 27 Previous record, 27 Right and Left arrows - Configuration, 27 Selecting a parent, 27 Unfold all, 26 Unfolding a node, 27, 27

#### V

Visual aspect, 11

#### W

Window inside the application window Moving, 21 Resizing, 21 Windows client - Starting, 20 Wizard debugger, 30 Wizards - Debugger, 30

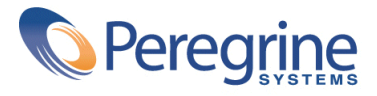